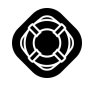

U-tec Group Inc. > Ultralog Bridge

Q Search

Articles in this section

## How to program IFTTT with Ultraloq?

Before we getting started, please make sure you paired Ultraloq products and bridge with your U-tec App, and already registered as an IFTTT user.

 $\sim$ 

Here is the video instruction about how to setting up IFTTT with your Ultraloq.

https://youtu.be/bxcJ3kWNLmY

Step 1. Please turn on the IFTTT App and tap "Get more".

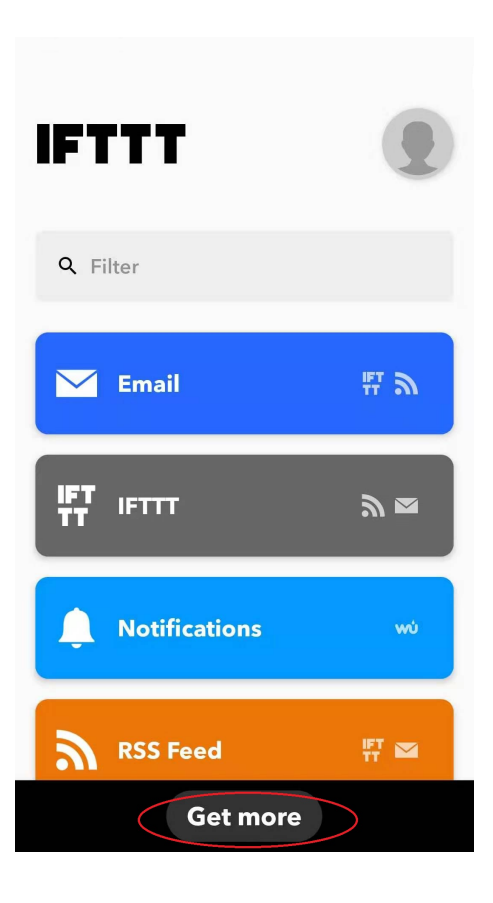

Step 2. Tap the "Make your own Applets from scratch" button.

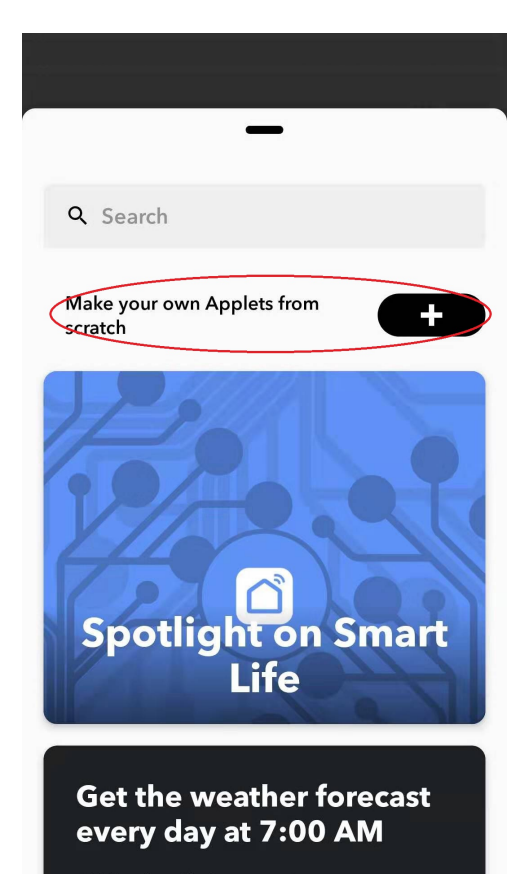

wù Weather Underground

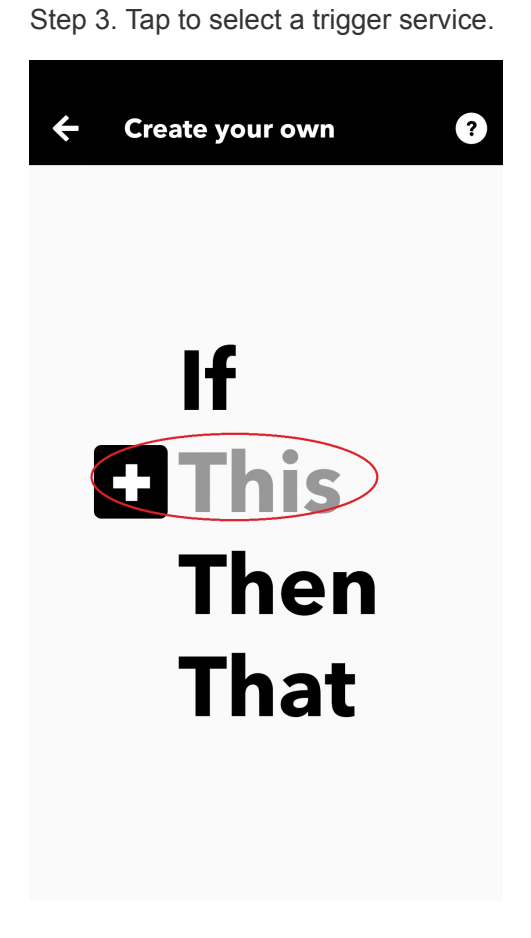

Step 4. Search the keyword "Ultraloq", and tap "Ultraloq" trigger service.

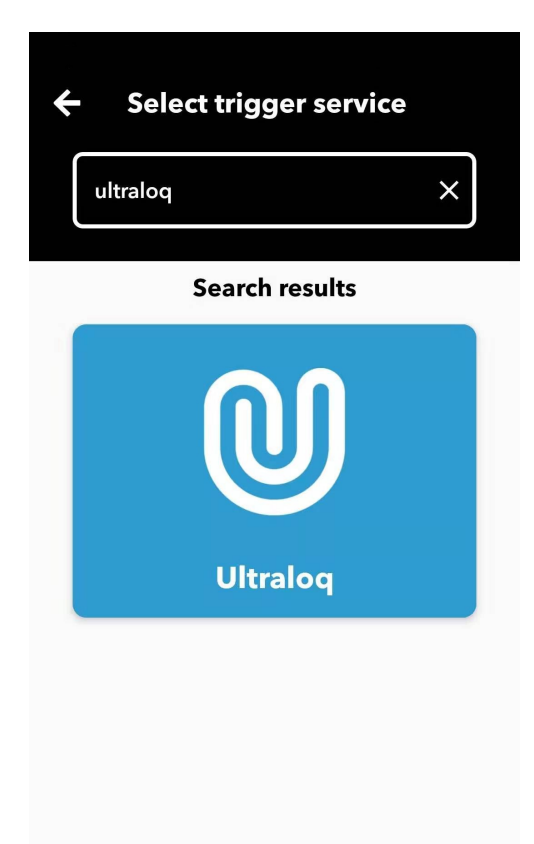

Step 5. Please select the trigger. For example, we choose "Lock is unlocked".

Please don't choose "Any", it will cause the applet cannot be triggered.

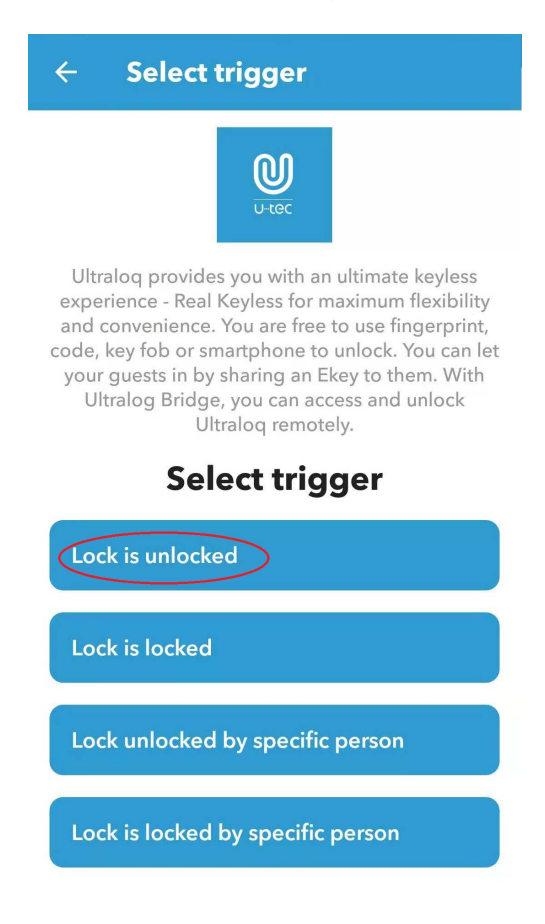

Step 6. Please tap "Connect".

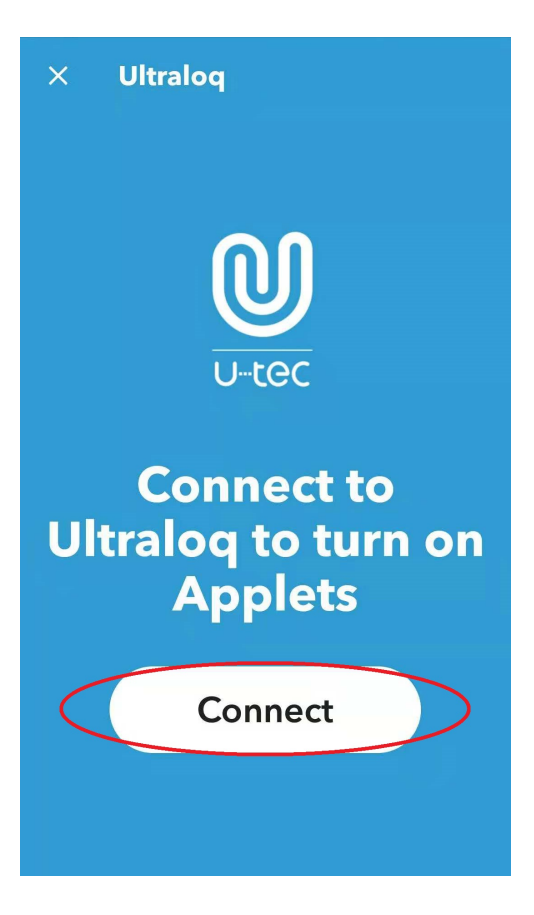

Step 7. Please choose the browser to open the link, then log in your U-tec Account on this website.

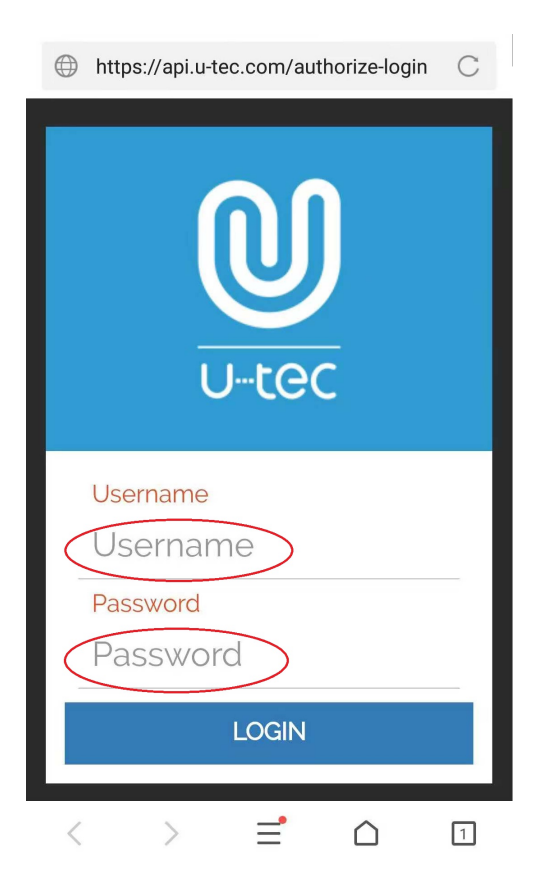

| $\bigoplus$ https://api.u-tec.com/authorize-applic $\C$ |
|---------------------------------------------------------|
|                                                         |
| U-tec                                                   |
| ifttt                                                   |
| requests access account                                 |
| Device control                                          |
| DECLINE                                                 |
| < > = _ 1                                               |

Step 9. Please select the Ultraloq device which has paired Ultraloq bridge successfully in U-tec App , then tap "continue".

Step 9. Please tap the "+" icon in the red circle to add action service.

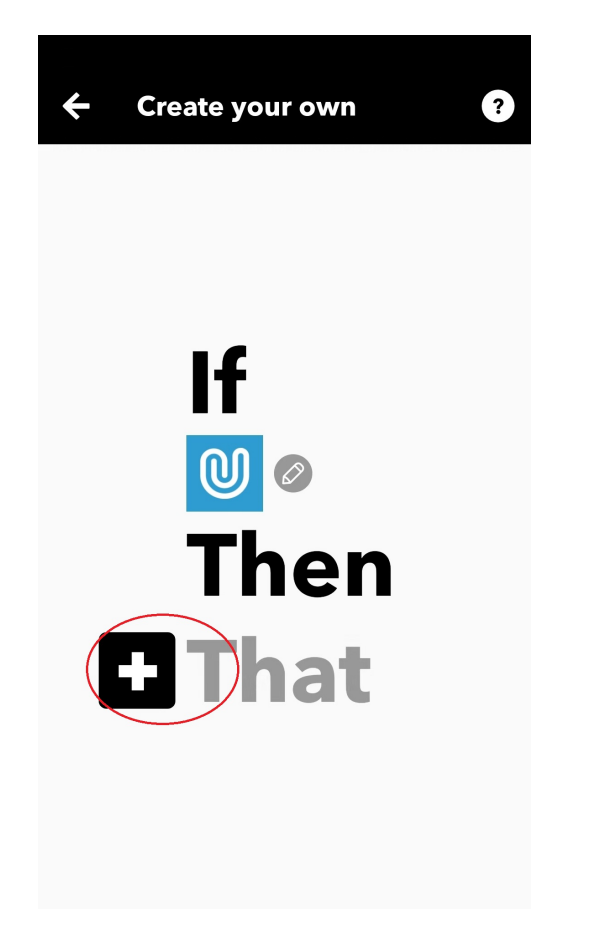

Step 10. Please set up the action service. For example, we choose "Notifications".

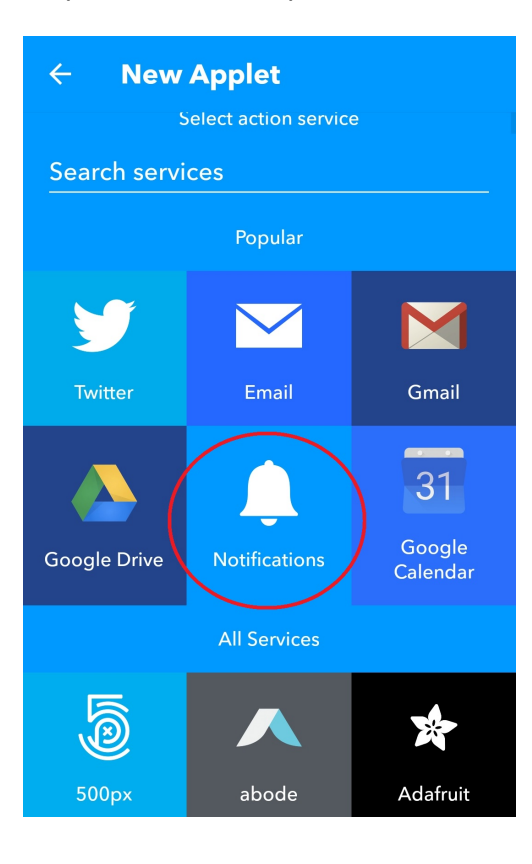

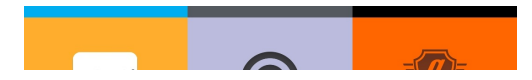

Step 11. Please select the action you want, then tap connect.

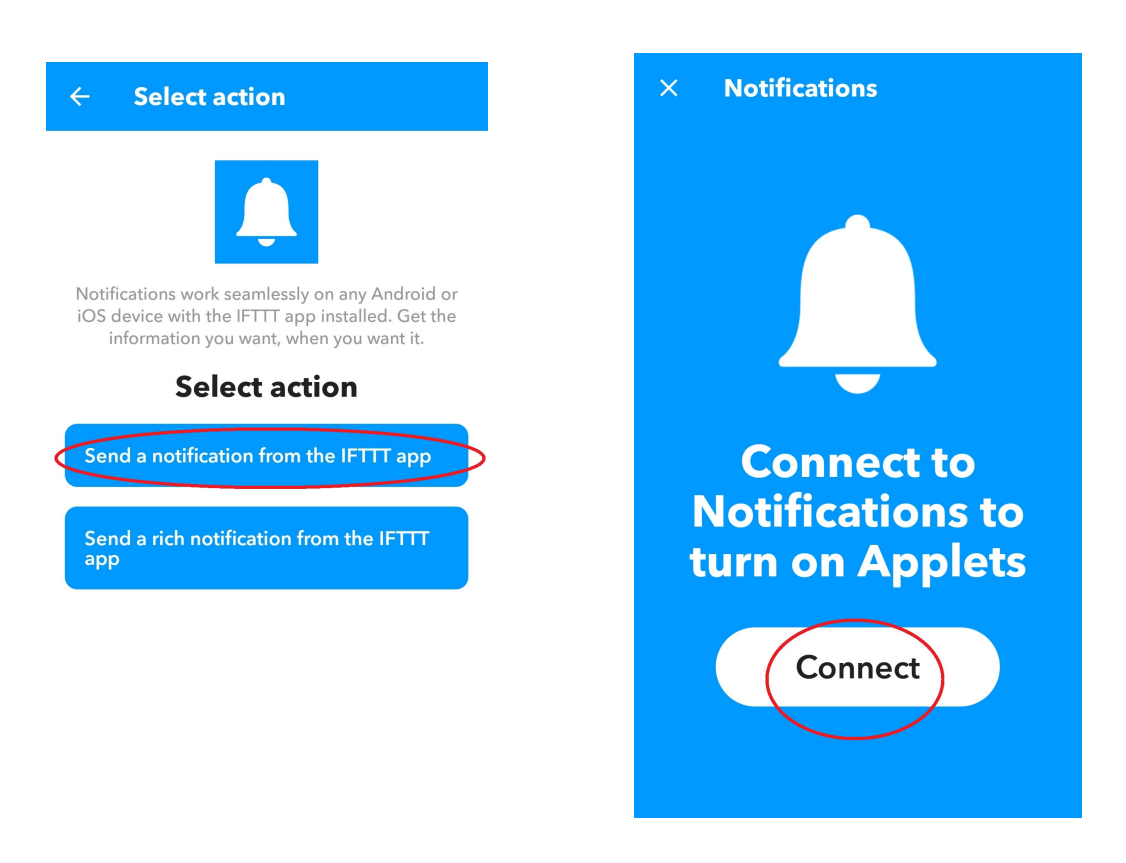

Step 12. Please review the action message and tap "continue".

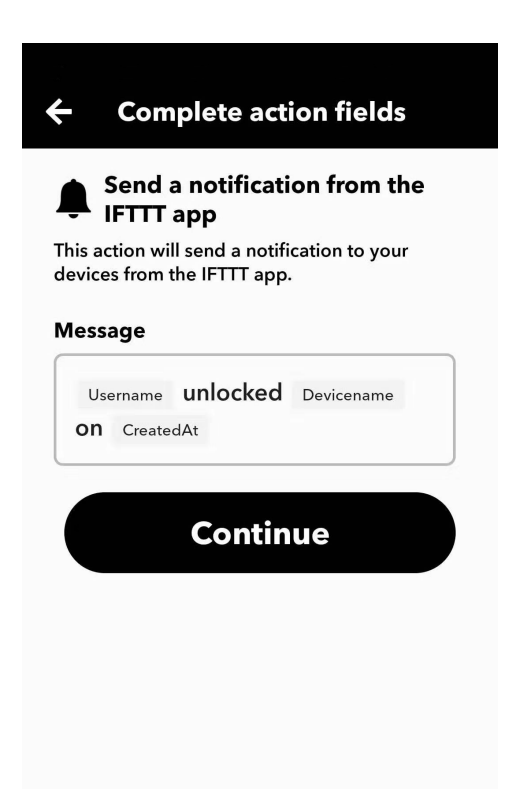

Step 13. Finish.

| ÷ | Preview                                                                          |
|---|----------------------------------------------------------------------------------|
|   | If UI3 BT test is<br>unlocked, then Send<br>a notification from<br>the IFTTT app |
|   | Edit title                                                                       |
|   | ₩ 🐥                                                                              |
|   | Finish                                                                           |
|   |                                                                                  |
|   |                                                                                  |